## 账户绑定与解绑

- 点击统一认证消息中链接或点击菜单中'首页'、'查看结果'进入统一认证 页面进行账户绑定。
- 2. 校外用户,可通过点击菜单中'个人设置'→'校外绑定'获取非统一绑定 链接进行账户绑定。
- 3. 点击菜单中'个人设置'→'解绑账户'获取解绑链接可进行账户解绑。

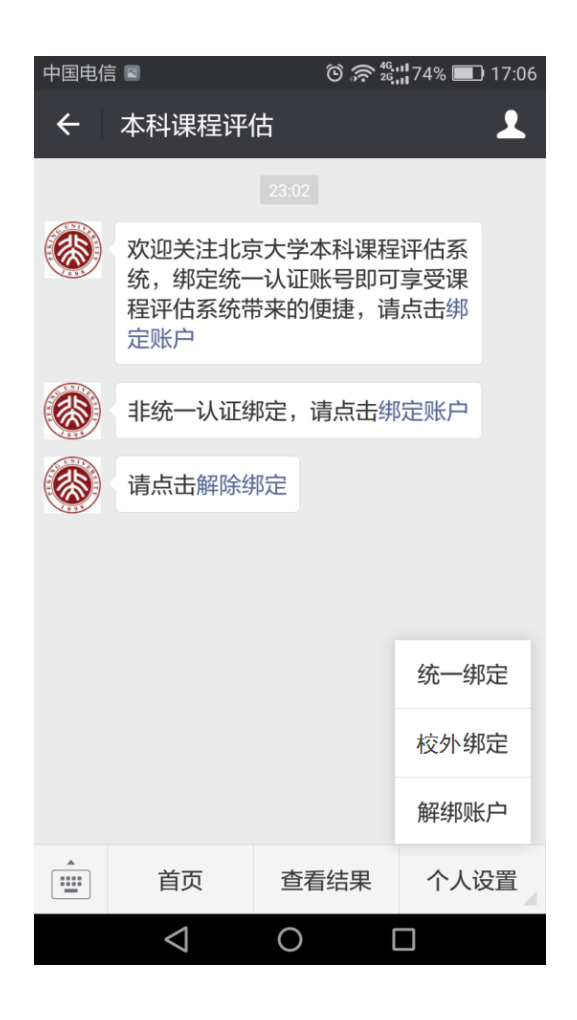

学生账户登入可进行答题,查看结果及课程推荐等操作。(详见下图)

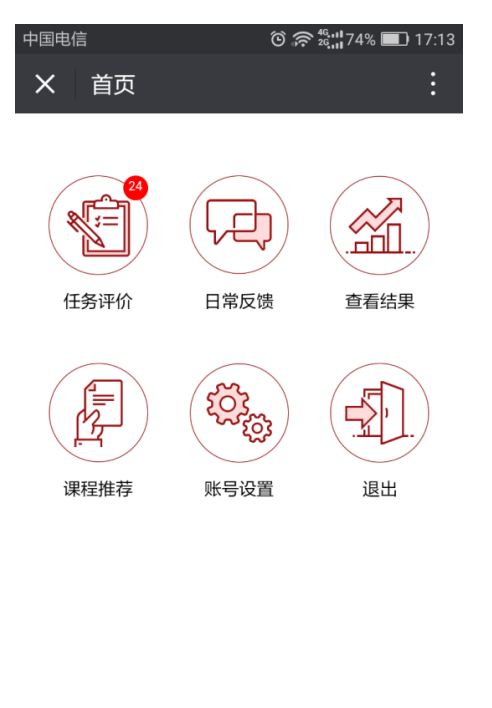

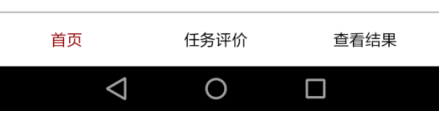

1. 点击'任务评价'可对期末评估、教学调查任务并进行评价。

| 中国电信 🛛                                       | ତ 奈 <sup>46,11</sup> 74% ■ 17:14 |         |
|----------------------------------------------|----------------------------------|---------|
| X 任务评价                                       | :                                |         |
| <b>统计学习</b><br>授课教师: 贾金柱<br>结束时间: 2017-04-15 |                                  |         |
| 应用偏微分方程<br>授课教师:明平兵                          | 」<br>一                           | 击问卷进行评价 |
| 当束时间:2017-04-15<br>数值代数                      |                                  |         |
| 授课教师:胡俊.张磊<br>结束时间:2017-04-15                |                                  |         |
| 数理统计                                         |                                  |         |
| 授课教师:刘力平<br>结束时间:2017-04-15                  |                                  |         |
| 凸优化<br><sup>接運動価・立画立</sup>                   |                                  | -       |
| 首页    任务                                     | <b>齐评价</b> 查看结果                  |         |
| $\triangleleft$ 0                            | 0 🗆                              |         |

 点击'日常反馈'可进行日常反馈。日常反馈可多次反馈,列表中会显示反 馈次数。

| 中国电信                       | Õ.   | <sup>46</sup> <sub>26</sub> , 11<br>26, 11<br>26, 11<br>87% ■ 14:25 |      |
|----------------------------|------|---------------------------------------------------------------------|------|
| X 日常反馈                     |      | ÷                                                                   |      |
| <b>统计学习</b><br>授课教师:贾金柱    |      | 2                                                                   | 反馈次数 |
| <b>应用多元统计分析</b><br>授课教师:黄辉 |      | 0                                                                   |      |
| 应用时间序列分析<br>授课教师:席瑞斌       |      | 0                                                                   |      |
| <b>中国电影史</b><br>授课教师:李道新   |      | 0                                                                   |      |
| <b>数据科学导引</b><br>授课教师:鄂维南  |      | 0                                                                   |      |
| <b>数据科学导引</b><br>授课教师:文再文  |      | 0                                                                   |      |
| 首页                         | 任务评价 | 查看结果                                                                |      |
| $\triangleleft$            | 0    |                                                                     |      |

 点击'查看结果'可以查看已评价的任务结果(包括期末评估、教学调查、 日常反馈结果)。

| 中国电信 🛛                                         | © 🛜 😤 46,  86% 🔲 | 14:32 |
|------------------------------------------------|------------------|-------|
| X 查看结果                                         |                  | :     |
| <b>统计学习1</b><br>授课教师:贾金柱<br>任务名称:20170407董礼教学议 | 周查123            |       |
| <b>统计学习1</b><br>授课教师:贾金柱<br>任务名称:日常反馈          |                  |       |

| 首页              | 任务评价 | 查看结果 |
|-----------------|------|------|
| $\triangleleft$ | 0    |      |

 大四学生点击'课程推荐'可对已学课程进行评分推荐。评论后可对评论进 修改。

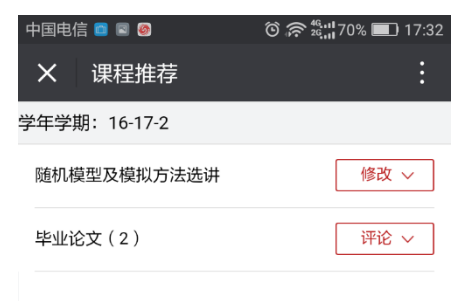

| 首页              | 任务评价 | 查看结果 |  |
|-----------------|------|------|--|
| $\triangleleft$ | 0    |      |  |

5. 点击'账号设置'可以设置账户邮箱。

| 中国电 | 吉 🖬  | © 奈 <sup>46,11</sup> 100% <b>№</b> 02:24 |
|-----|------|------------------------------------------|
| ×   | 账户设置 | :                                        |
| 当前  | 邮箱   |                                          |
|     |      |                                          |
|     |      | 取消 保存                                    |

| 首页                 | 任务评价 | 查看结果 |  |
|--------------------|------|------|--|
| $\bigtriangledown$ | 0    |      |  |

6. 点击'退出'回到微信公众号页面。

7. 可以通过下方菜单快速切换首页/任务评价/查看结果页面